## 2023 D2 Golf Sectional Tournament

Springfield Reid Park – September 26, 2023 - 9:00 AM

The Entry Window will open at 8:00 AM on Sunday, September 10 Entry Window will close precisely at 10:00 AM on Wednesday, September 20

- 1. Rosters must be submitted through the Baumspage Online Entry System before the entry deadline.
- 2. Please note the following changes on baumspage.com!
  - a. Unused accounts from 2021 or earlier were deleted. Accounts from 2202-2023 were retained, but the associations with the schools and teams were deleted.
  - b. High school athletes from last season were advanced one grade level and retained. Please review your roster and delete any athlete that did not return!
  - c. Use links below <u>Coaches</u> for team and athlete entry.
- 3. Go to <u>www.baumspage.com</u> and use **Online Entries** or **Login** to access your account
  - a. Click the **Help** link and print **Online Entry Instructions for Golf** if you need detailed instructions.
  - b. If you did not have an account last year, use Apply to create your account.
    - Complete the requested information | Check the "I'm not a robot." box | Submit Application
  - c. If you had an account last year, you can login using that e-mail address and password.
- 4. Use Coaches | Select Teams to claim your School and Team.
  - a. On Select School Type | select High School or Middle School | click Get Schools/Clubs
  - b. On Select School | select your school | click Get Available School Teams.
  - c. On Select Sport | | select your sport | click Make me the Coach.
  - d. Repeat as necessary if coaching multiple teams/sports/genders.
- 5. Use Coaches | Golf | Modify Athletes to enter your athletes on your alphabetic roster.
  - a. High school athletes from last season were advanced one grade level and retained. Please review your roster and delete any athlete that did not return.
  - b. You may enter athletes one at a time by filling in name and grade, then Add Athlete.
  - c. Or you can import your complete roster by pasting them from an Excel file. Use one row per athlete: First Name, Last Name, and Grade. Highlight and paste into textbox, then click Import Athletes.
- 6. Use Coaches | Golf | Submit Rosters to enter them in a meet.
  - a. Click Select your team and highlight your team, then click Get Available Events.
  - b. Select a tournament and click Get Roster
    - If the tournament allows B teams, click **Select which team** then **A Team** or **B Team**.
    - If only entering one team, make sure you select A Team.
  - c. Enter your athletes in playing order. The names will transfer directly to the computer program and the score sheets.
    - Click on **None** and select your athlete from the dropdown list.
    - Repeat for the other players.
  - d. Click Submit Roster to save entries and Get Printable Roster to print a copy for your records.
    - Please note: Only the athletes listed are entered in the tournament!
  - e. If the tournament is also using <u>iWanamaker</u> and the <u>OHSAA Golf App</u> for live scoring, log in to your account and click **Roster** to view your athletes.
    - Use Edit as needed to ensure the Seed numbers match your intended playing order!
    - If their names are either all caps or all lowercase, edit the name to proper case before submitting!
- 7. If there are any problems with the Online Form, click the Contact Us link and submit a Help Request.
  - a. Please allow up to 8 hours for a response! \*Most responses will be in less than 4 hours.
  - b. Call Gary Baumgartner at 513-594-6154 or Terry Young at 740-517-0195 if you need immediate help.

Create your account early and submit your roster online before the entry deadline!